## 学信网招生远程面试系统考生端操作界面

## 第一步:进入候考界面(请关注群消息和私信)

| #位智生注意: 请理整好摄象共和要规风, 关闭手机屏象:<br>王法时词: 2022-03-21 00:00:00<br>                                                                                                    | <ul> <li>注意: 请希望好福登头和建筑风, 关闭手机屏保!</li> <li>指语: 2022-03-21 00:00:00</li> <li>方人考试</li> <li>方人考试</li> <li>万人考试</li> <li>五人考试</li> <li>百月前息</li> <li>私信</li> <li>部消息</li> <li>本佔信</li> <li>2:03-21 14:02:36</li> <li>成中场休息, 10分钟后开始。</li> <li>2:03-21 14:02:37</li> <li>考生正在复试, 请2号考生做好准备。</li> <li>近今各東式及場件指击</li> </ul>                                                                                                    | 系统                                       | 演练 | 💬 💄 | <                                                           | 系统演练          |    |
|----------------------------------------------------------------------------------------------------|----------------------------------------------------------------------------------------------------|------------------------------------------|----|-----|-------------------------------------------------------------|---------------|----|
| 开始时间: 2022-03-21 00:00:00       开始时间: 2022-03-21 00:00:00         工       工人考试         001       工人考试         001       工人考试         001       工人考试         001       工人考试         0101       工人考试         011       工人考试         0202-03-21 14:02:36       私信         考试中场休息, 10分钟后开始。       10分钟之后正式开始。         2022-03-21 14:04:31       1号考生正在复试, 请2号考生做好准备。 | <ul> <li>描: 2022-03-21 00:00:00</li> <li>         天人考试         天人考试         天人考试         天人考试         天人考试         天人考试         近日         日前         日前         日本         日本</li></ul> | 位考生注意:清调整好摄像头和麦克风,关闭手机屏保!                | £  |     | 各位考生注意!请调整好摄像                                               | 头和麦克风,关闭手机屏保! |    |
|                                                                                                    | 五人考試     五人考試                                                                                                    | 始时间: 2022-03-21 00:00:00                 |    |     | 开始时间: 2022-03-                                              | 21 00:00:00   |    |
|                                                                                                    | 正人考試       五人考試         群消息       私信         2:03-21 14:02:36       群消息         市均场休息、10分钟后开始。       2:03-21 14:03:50         2:03-21 14:04:31       中场休息、10分钟之后正式开始。         *考生正在复试、请2号考生做好准备。       2:022-03-21 14:07:57         请做好复试准备       資金要求功場作指南                                                                                                    |                                          | _  |     |                                                             |               |    |
| 群消息           私信           001             联消息           私信           联消息           私信             022-03-21 14:02:36               私信             022-03-21 14:02:36                    202-03-21 14:02:36                    202-03-21 14:03:36:50                    202-03-21 14:04:31                   号考生正在复试,请2号考生做好准备。                                  | 群消息 私信 群消息 私信 2-03-21 14:02:36 武中场休息、10分钟后开始。 2-03-21 14:04:31 -考生正在复试, 清2号考生做好准备。 2-03-21 社:07:57 请做好复试准备                                                                                                    | 无人                                       | 考试 |     |                                                             | 无人考试          |    |
| 群消息     私信       022-03-21 14:02:36        哆試中场休息, 10分钟后开始。     2022-03-21 13:36:50       中场休息, 10分钟之后正式开始。        022-03-21 14:07:57        害勞生正在复試, 请2号考生做好准备。     2022-03-21 14:07:57                                                                                                    | 群消息       私信       群消息       私信         2-03-21 14:02:36        3       3       4       4       4       4       4       4       4       4       4       4       4       4       4       4       4       4       4       4       4       4       4       4       4       4       4       4       4       4       4       4       4       4       4       4       4       4       4       4       4       4       4       4       4       4       4       4       4       4       4       4       4       4       4       4       4       4       4       4       4       4       4       4       4       4       4       4       4       4       4       4       4       4       4       4       4       4       4       4       4       4       4       4       4       4       4       4       4       4       4       4       4       4       4       4       4       4       4       4       4       4       4       4       4       4       4       4       4       4       4 </td <td>1</td> <td></td> <td></td> <td>001<br/>本人</td> <td></td> <td></td>                                                                                                    | 1                                        |    |     | 001<br>本人                                                   |               |    |
| 022-03-21 14:02:36     • 2022-03-21 13:36:50       *试中场休息, 10分钟后开始。     中场休息, 10分钟之后正式开始。       022-03-21 14:04:31     • 2022-03-21 14:07:57       号考生正在复试, 请2号考生做好准备。     · 這做好電行准备。                                                                                                    | 22-03-21 14:02:36<br>武中场休息,10分钟后开始。<br>22-03-21 14:04:31<br>考生正在复试,请2号考生做好准备。                                                                                                    | 群消息                                      | 私信 |     |                                                             | 群消息           | 私信 |
| 122-03-21 14:04:31     2022-03-21 14:07:57       号考生正在复试,请2号考生做好准备。     语做好复试准备                                                                                                    | 22-03-21 14:04:31<br>考生正在复试,请2号考生做好准备。<br>音知 新闻社                                                                                                    | )22-03-21 14:02:36<br>f试中场休息,10分钟后开始。    |    |     | ● 2022-03-21 13:36:5<br>中场休息, 10分                           | 0<br>仲之后正式开始。 |    |
|                                                                                                    | <u>辛加畅调计</u> 设备单式功操作指声                                                                                                    | 2022-03-21 14:04:31<br>1号考生正在复试,请2号考生做好准 | 备。 |     | <ul> <li>2022-03-21 14:07:5&lt;</li> <li>请做好复试准备</li> </ul> | 7             |    |

## 第二步:进入考试(电脑端点击"接通")

|      |            | 面试邀请   |  |
|------|------------|--------|--|
|      | 考官正在发出     | 出面试邀请… |  |
| 接通一机 | ☑<br>■ (接通 | 或      |  |
|      |            | (市     |  |

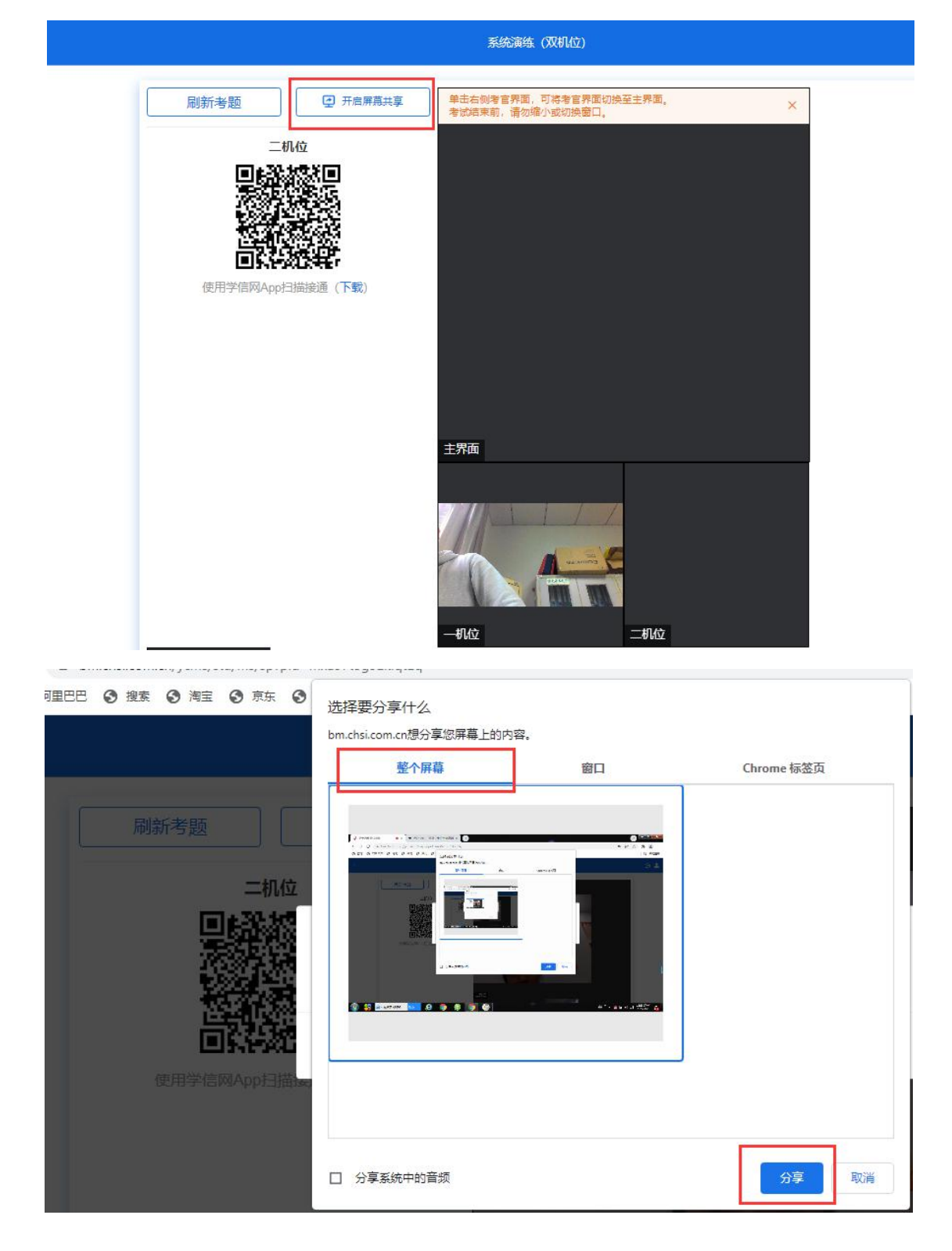

第四步:使用手机上的学信网 app 扫描二维码

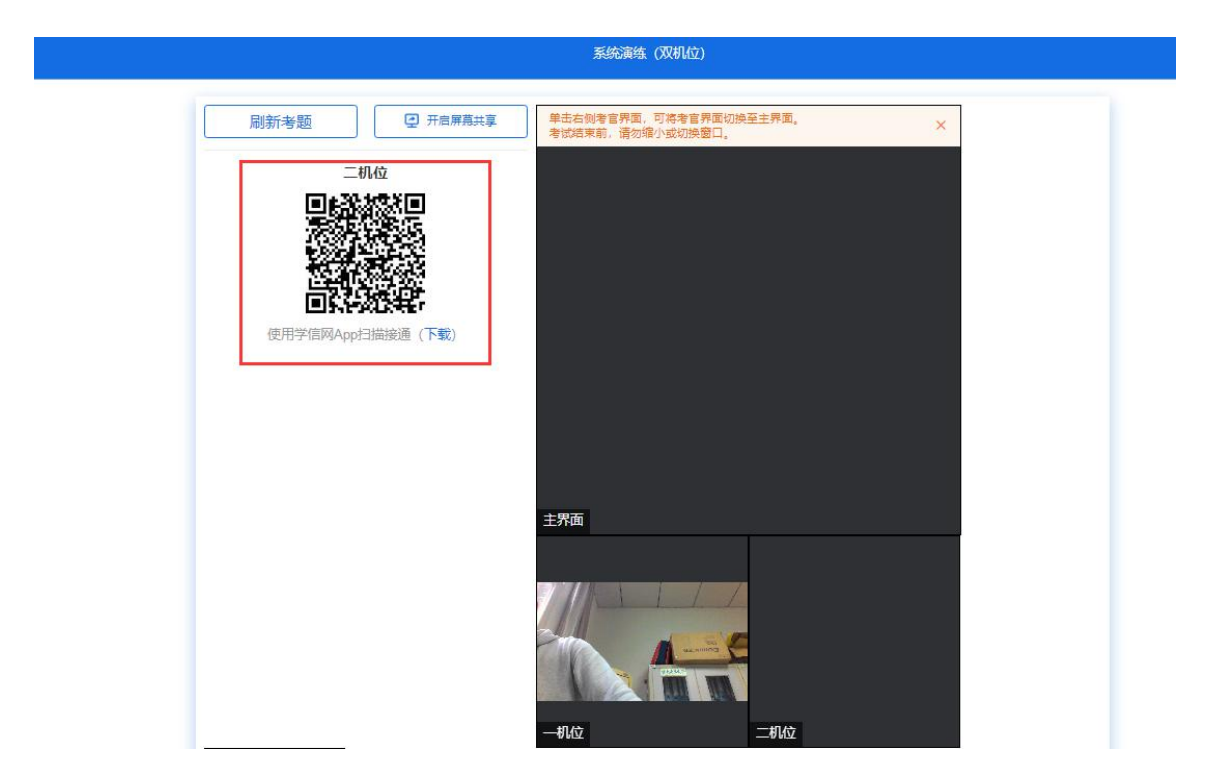

- 第五步:根据工作人员指令,检查应试环境。
- 第六步:摆放好二机位。
- 第七步:根据工作人员指令,核验身份信息。